## **Crypt32 Fehlermeldung beseitigen**

Viele Anwender klagen über die **zahlreichen Crypt32 Fehlermeldungen** im **Ereignisprotokoll** Ihres PC´s, die auf einmal aufgetreten sind und das Ereignisprotokoll damit überhäufen.

Es handelt sich hierbei um die **Ereigniskennung 8 (Ereignis-ID)** und dieser Fehler hat folgende Beschreibung

| Datei Aktion Ansicht    | 7         |                   |          |         |           |       |
|-------------------------|-----------|-------------------|----------|---------|-----------|-------|
| ⇔ → 🗈 🖬 😭               | 0 6 🔮 🖬   |                   |          |         |           |       |
| Ereignisanzeige (Lokal) | Anwendung | 1.351 Ereignis(se | :)       |         |           |       |
| Anwendung               | Тур       | Datum             | Uhrzeit  | Quelle  | Kategorie | Erei. |
| N System                | Sehler    | 14.10.2009        | 13:30:31 | crypt32 | Keine     | 8     |
| 14 Internet Explorer    | Sehler    | 14.10.2009        | 13:30:29 | crypt32 | Keine     | 8     |
|                         | Sehler    | 14.10.2009        | 13:30:27 | crypt32 | Keine     | 8     |
|                         | Fehler    | 14.10.2009        | 13:30:26 | crypt32 | Keine     | 8     |
|                         | S Fehler  | 14.10.2009        | 13:30:18 | crypt32 | Keine     | 8     |
|                         | S Fehler  | 14.10.2009        | 13:30:10 | crypt32 | Keine     | 8     |
|                         | Sehler    | 14.10.2009        | 13:30:01 | crypt32 | Keine     | 8     |
|                         | Sehler    | 14.10.2009        | 13:29:50 | crypt32 | Keine     | 8     |
|                         | Fehler    | 14.10.2009        | 13:29:50 | crypt32 | Keine     | 8     |
| .0                      | Fehler    | 14.10.2009        | 13:29:48 | crypt32 | Keine     | 8     |
|                         | 8 Fehler  | 14.10.2009        | 13:29:45 | crypt32 | Keine     | 8     |
|                         | Sehler    | 14.10.2009        | 13:29:34 | crypt32 | Keine     | 8     |
|                         | Fehler    | 14.10.2009        | 13:28:55 | crypt32 | Keine     | 8     |
|                         | Sehler 8  | 14.10.2009        | 13:28:54 | crypt32 | Keine     | 8     |
|                         | Sehler    | 14.10.2009        | 13:28:53 | crypt32 | Keine     | 8     |

Der automatische Aktualisierungsabruf der Drittanbieterstammlisten-Sequenznummer von <http://www.download.windowsupdate.com/msdownload/update/v3/static/trustedr/en/authr ootseq.txt> ist fehlgeschlagen mit dem Fehler: Diese Netzwerkverbindung ist nicht vorhanden.

| Ereignis                                                                                                    |                                                                                                    |                                                                                                    |                                                                                          |                                                                              |
|----------------------------------------------------------------------------------------------------|----------------------------------------------------------------------------------------------------|----------------------------------------------------------------------------------------------------|------------------------------------------------------------------------------------------|------------------------------------------------------------------------------|
| Datum:                                                                                                    | 14.10.2009                                                                                                    | Quelle:                                                                                                    | crypt32                                                                                  |                                                                              |
| Uhrzeit:                                                                                                    | 13:30:27                                                                                                    | Kategorie:                                                                                                    | Keine                                                                                    |                                                                              |
| Typ:                                                                                                    | Fehler                                                                                                    | Ereignis-ID:                                                                                                    | 8                                                                                        | +                                                                            |
| Benutzer:                                                                                                    | Nicht zutreffend                                                                                                    |                                                                                                    |                                                                                          |                                                                              |
| Computer:                                                                                                    |                                                                                                    |                                                                                                    |                                                                                          |                                                                              |
|                                                                                                    |                                                                                                    |                                                                                                    |                                                                                          |                                                                              |
| D 1 1                                                                                                    |                                                                                                    |                                                                                                    |                                                                                          |                                                                              |
| Beschreibu<br>Der auton<br>Sequenzr<br><http: w<br="">ic/trusted</http:>                                                        | ung:<br>natische Aktua<br>nummer von<br>ww.download<br>r/en/authroots                                                                   | alisierungsabru<br>windowsupda<br>seq.txt > ist fehl                                                                  | f der Drittanbiete<br>te.com/msdownl<br>geschlagen mit d                                 | rstammlisten-<br>oad/update/v3/stat<br>Jem Fehler: Diese                     |
| Beschreibt<br>Der auton<br>Sequenzr<br><http: w<br="">ic/trusted<br/>Netzwerk<br/>Weitere Ir<br/>unter http</http:>             | ung:<br>natische Aktua<br>nummer von<br>ww.download<br>r/en/authroots<br>verbindung ist<br>nformationen ü<br>//go.microsof              | alisierungsabru<br>windowsupda<br>seq.txt> ist fehl<br>nicht vorhand<br>iber die Hilfe- u<br><u>t.com/fwlink/e</u>    | f der Drittanbiete<br>geschlagen mit o<br>en.<br>und Supportdiens<br>wents.asp.          | rstammlisten-<br>oad/update/v3/stat<br>Jem Fehler: Diese<br>ste erhalten Sie |
| Beschreibu<br>Der auton<br>Sequenzr<br><http: w<br="">ic./trusted<br/>Netzwerk<br/>Weitere Ir<br/>unter http<br/>Daten:</http:> | ung:<br>natische Aktua<br>nummer von<br>ww.download<br>r/en/authroots<br>verbindung ist<br>formationen ü<br>(//go.microsof              | alisierungsabru<br>windowsupda<br>seq.txt> ist fehl<br>nicht vorhand<br>iber die Hilfe- u<br>t.com/fwlink/e<br>Wörter | f der Drittanbiete<br>geschlagen mit o<br>en.<br>Ind Supportdiens<br><u>events asp</u> . | rstammlisten-<br>oad/update/v3/stat<br>Jem Fehler: Diese<br>ste erhalten Sie |
| Beschreibu<br>Der auton<br>Sequenzr<br>chttp://w<br>ic/trusted<br>Netzwerk<br>Weitere Ir<br>unter <u>http</u><br>Daten:         | ung:<br>hatische Aktua<br>nummer von<br>www.download<br>r/en/authroots<br>verbindung ist<br>formationen ü<br>//qo.microsof<br>@ Bytes   | alisierungsabru<br>windowsupda<br>seq.tx2> ist fehl<br>nicht vorhand<br>iber die Hilfe- u<br>t.com/fwlink/e<br>Wörter | i der Drittanbiete<br>geschlagen mit d<br>en.<br>und Supportdiens<br><u>wents asp</u> .  | rstammlisten-<br>oad/update/v3/stat<br>dem Fehler: Diese<br>ste erhalten Sie |
| Beschreibt<br>Der auton<br>Sequenzr<br>«http://w<br>ic/trusted<br>Netzwerk<br>Weitere Ir<br>unter <u>http</u><br>Daten:         | ung:<br>hatische Aktua<br>hummer von<br>www.download<br>(r/en/authroots<br>verbindung ist<br>formationen ü<br>///go.microsof<br>@ Bytes | alisierungsabru<br>windowsupda<br>seq.tx2> ist fehl<br>nicht vorhand<br>iber die Hilfe- u<br>t.com/fwlink/e<br>Wörter | i der Drittanbiete<br>geschlagen mit d<br>en.<br>und Supportdiens<br><u>wents asp</u> .  | rstammlisten-<br>oad/update/v3/stat<br>dem Fehler: Diese<br>ste erhalten Sie |

Diese Fehlermeldung "Crypt32" hat mit dem **Update (Aktualisierung) der Stammzertifikate** zu tun, die standardmäßig eingeschaltet ist. Der **Windows Update Dienst** hat Probleme beim Zugriff auf den Windows Update Server und kann das erforderliche Update nicht herunterladen. Um den Fehler zu beseitigen ist folgendes durchzuführen:

- Start
  - Systemsteuerung
  - Software (Programme und Funktionen)
  - Windows Komponenten (Windows Funktionen ein- und ausschalten)
  - Den Haken bei "Aktualisierung von Stammzertifikaten" entfernen
  - Weiter

| Windows-Komponenten<br>Windows XP-Komponenten könne                                                                                | en hinzugefügt bzw. entfernt                                                          | werden.                                                                  |
|----------------------------------------------------------------------------------------------------|---------------------------------------------------------------------------------------|--------------------------------------------------------------------------|
| Klicken Sie auf die Kontrollkästche<br>werden sollen. Grau gefüllte Kästc<br>installiert werden. Klicken Sie auf "<br>Komponenten: | n der Komponenten, die hin<br>hen kennzeichnen Kompone<br>Details'', um die Unterkomp | zugefügt bzw. entfernt<br>enten, die nur zum Teil<br>onenten anzuzeigen. |
| 🔲 🖼 Aktualisierung von Stamm                                                                                                    | zertifikaten                                                                          | 0,0 MB 🔼                                                                 |
| Faxdienste                                                                                                    | 3,8 MB                                                                                |                                                                          |
| 🗆 🇭 Indexdienst                                                                                                    | 0,0 MB                                                                                |                                                                          |
| 🗹 🥌 Internet Explorer                                                                                                    |                                                                                       | 0,0 MB 🥃                                                                 |
| Beschreibung: Überträgt automat<br>Webbrowsing und                                                                                 | isch die aktuellen Stammzerl<br>Softwarezustellung.                                   | ifikate für sichere E-Mail,                                              |
|                                                                                                    |                                                                                       | crypt32-st                                                               |
| Erforderlicher Speicherplatz                                                                                                    | 56.3 MB                                                                               | Damage                                                                   |

Danach wird das automatische Update der Stammzertifikate ausgeschaltet und der **Crypt32 Fehler** erscheint im Ereignisprotokoll nicht mehr.

Der "**Crypt32**" Fehler tritt allerdings nur unter **Windows XP** auf. Microsoft hat das generelle Probleme bei **Windows Vista, Windows 7** und auch Windows 8 anders gelöst und somit werden die Ereignisprotokolle mit der Fehlermeldung nicht mehr überschwemmt.